# **Dokumentation Plugin Adressvalidierung für JTL Shop**

# Übersicht

Das Plugin Adressvalidierung im Checkout ermöglicht es Ihnen als Shop-Betreiber zu prüfen, ob im Webshop durch den Kunden eingegebene Adressen korrekt sind. Dies vermeidet Versandrückläufer und mindert den Supportaufwand durch falsche Versandadressen.

## Einrichtung

#### Systemanforderungen

Das Plugin SD Adressprüfung erfordert JTL Shop in Version 4.0 oder höher sowie PHP 5.6 oder höher.

#### Installation

Hinweis: Bei der Installation handelt es sich um eine Standardfunktion von JTL Shop. Wenn Sie mit jener vertraut sind, können Sie diesen Abschnitt überspringen.

- 1. Laden Sie das Plugin im Star Designz Webshop herunter. Es wird als .zip-Datei bereit gestellt.
- 2. Melden Sie sich in der Administrationsoberfläche Ihres JTL Shops an und wählen Sie im Hauptmenü Plugins | Pluginverwaltung. Auf der Seite Pluginverwaltung wählen Sie den Reiter Upload.
- 3. Klicken Sie auf Auswählen ... und wählen die in Schritt 1. heruntergeladene .zip-Datei aus. Klicken Sie anschließend auf Hochladen.

| JTL | System - Storefro | nt 🗸 Template                            | Inhalte 🗸 🧗     | Plugins - 1.                               |                                                 |              |                |                 | 2 Mitteilu      | ungen <del>-</del> | *-     | ñ      | Q | ( <b>E</b> ) ( |  |
|-----|-------------------|------------------------------------------|-----------------|--------------------------------------------|-------------------------------------------------|--------------|----------------|-----------------|-----------------|--------------------|--------|--------|---|----------------|--|
|     |                   |                                          | c               | bersicht                                   |                                                 |              |                |                 |                 |                    |        |        |   |                |  |
|     |                   |                                          | 1               | Marktplatz                                 |                                                 |              |                |                 |                 |                    |        |        |   |                |  |
|     | Plugi             | nverwal                                  | tung 🤇          | Pluginverwaltung                           | 2.                                              |              |                |                 |                 |                    |        | (2)    |   |                |  |
|     | Plugins erwe      | itern den Funktion                       | sumfang, ohne d | den Kern-Shopcode                          | zu verändern. Plugi                             | ins können j | ederzeit deakt | iviert bzw. kom | plett deinstall | liert              |        | *      |   |                |  |
|     | Sicherheitsh      | installieren Sie ke<br>inweis: Plugins h | aben Zugriff au | en Orsprung Innen n<br>f die gesamte Dater | icht bekännt ist.<br>I <b>bank des Shopsy</b> s | stems!       |                |                 |                 |                    |        |        |   |                |  |
|     |                   |                                          |                 |                                            |                                                 |              |                |                 |                 |                    |        |        |   |                |  |
|     | Aktiviert 💶       | Deaktiviert 🧕                            | Probleme 💿      | Verfügbar 11                               | Fehlerhaft 💶                                    | Upload       | Marktplatz     |                 |                 |                    |        |        |   |                |  |
|     |                   |                                          |                 |                                            |                                                 |              |                |                 |                 | 6                  | T Ausv | wähler |   | 3.             |  |
|     |                   |                                          |                 |                                            |                                                 |              |                |                 |                 |                    | _      | -      |   |                |  |
|     |                   |                                          |                 |                                            |                                                 |              |                |                 |                 |                    |        |        |   |                |  |
|     |                   |                                          |                 |                                            |                                                 |              |                |                 |                 |                    |        |        |   |                |  |

4. Wählen Sie den Reiter Verfügbar und suchen Sie den Eintrag SD Adressprüfung. Wenn Sie noch keinen Google API-Key haben, fordern Sie bitte zunächst einen an. Das Verfahren ist im folgenden Abschnitt beschrieben. Fahren Sie mit der Installation fort, wenn Sie den Google API-Key haben.

Wenn Sie bereits einen Google API-Key haben, fahren Sie mit der Installation fort.

|   | JTL Search                                                                                                    | 1.11 | jtl_search          |   |
|---|----------------------------------------------------------------------------------------------------|------|---------------------|---|
|   | Eine fehlertolerante Suche                                                                                                    |      |                     |   |
|   | JTL Template Themebar                                                                                                    | 1.00 | jtl_themebar        |   |
|   | Dieses Plugin dient ausschließlich Entwicklungszwecken, um Themes im Frontend zu wechseln und den Shop in<br>verschiedene Gerätegrößen zu betrachten. Das Plugin ändert über Javascript das aktuelle Theme. Die Template-Einstellung<br>Komprimierung von JavaScript- und CSS-Dateien muss aktiv sein. |      |                     |   |
|   | JTL Widgets                                                                                                    | 1.00 | jtl_widgets         |   |
|   | Fügt im Dashboard vom JTL-Backend diverse Widgets hinzu.                                                                                                    |      |                     |   |
|   | SD Adressprüfung                                                                                                    | 1.01 | sd_adressvalidation | 1 |
|   | Dieses Plugin gleicht die Adresse die Ihre Kunden bei der Liefer- und Rechungsadresse eingeben mit der Google Geocode<br>Schnittstelle ab und schlägt eine Korrektur vor.                                                                                                    |      |                     |   |
|   | Hier können Sie Ihren Google API Key generieren: API aktivieren und API-Schlüssel anfordern                                                                                                    |      |                     |   |
|   | Trusted Shops                                                                                                    | 4.05 | agws_ts_features    |   |
|   | Installiert das Trustbadge von Trusted Shops                                                                                                    |      |                     |   |
| п | Alle auswählen                                                                                                    |      |                     |   |

5. Markieren Sie das Kästchen vor dem Eintrag *SD Adressprüfung*. Dabei wird eine Lizenzinformation angezeigt, die Sie mit *OK* bestätigen müssen, um fortzufahren. Klicken Sie anschließend auf *Installieren*. Die Administrationsoberfläche zeigt danach automatisch den Reiter *Aktiviert* an, wo das Plugin *SD Adressprüfung* als aktiviert angezeigt wird.

| Ihre ausgewählten Plugins wurden erfolgreich installiert. |                     |             |         |                 |               |           |                 |             |        |          |
|-----------------------------------------------------------|---------------------|-------------|---------|-----------------|---------------|-----------|-----------------|-------------|--------|----------|
| Aktiv                                                     | viert 1 Deaktiviert | 10 Proble   | eme 💿   | Verfügbar 11    | Fehlerhaft 1  | Upload    | Marktplatz      |             |        |          |
| Inst                                                      | allierte Plugins    |             |         |                 |               |           |                 |             |        |          |
|                                                           | Name                | Status      | Version | Installiert am  | Verzeichnis   | 5         | Sprachvariablen | Linkgruppen | Lizenz | Aktionen |
|                                                           | SD Adressprüfung    | Aktiviert   | 1.01    | 22.11.2019 08:0 | 2 sd_adressva | alidation | ľ               | ľ           |        | ¢\$      |
|                                                           | Alle auswählen      |             |         |                 |               |           |                 |             |        |          |
| ×                                                         | Deaktivieren 📋 Deir | nstallieren |         |                 |               |           |                 |             |        |          |

### Anforderung eines Google API-Key

Wenn Sie bereits einen Google API-Key haben, können Sie diesen Abschnitt überspringen.

Als Kunde des Plugins *SD Adressprüfung* können Sie den Google API-Key am einfachsten über den Link beantragen, der zusammen mit dem Eintrag des Plugins in der Administratoroberfläche Ihres JTL Shops angezeigt wird. Klicken Sie dazu auf **API aktivieren und API-Schlüssel anfordern**. Dieser öffnet direkt die Dokumentation der Google Maps Platform.

| JTL Search                                                                                                    | 1.11 | jtl_search          |  |
|----------------------------------------------------------------------------------------------------|------|---------------------|--|
| Eine fehlertolerante Suche                                                                                                    |      |                     |  |
| JTL Template Themebar                                                                                                    | 1.00 | jtl_themebar        |  |
| Dieses Plugin dient ausschließlich Entwicklungszwecken, um Themes im Frontend zu wechseln und den Shop in<br>verschiedene Gerätegrößen zu betrachten. Das Plugin ändert über Javascript das aktuelle Theme. Die Template-Einstellung<br>Komprimierung von JavaScript- und CSS-Dateien muss aktiv sein. |      |                     |  |
| JTL Widgets                                                                                                    | 1.00 | jtl_widgets         |  |
| Fügt im Dashboard vom JTL-Backend diverse Widgets hinzu.                                                                                                    |      |                     |  |
| SD Adressprüfung                                                                                                    | 1.01 | sd_adressvalidation |  |
| Dieses Plugin gleicht die Adresse die Ihre Kunden bei der Liefer- und Rechungsadresse eingeben mit der Google Geocode<br>Schnittstelle ab und schlägt eine Korrektur vor.                                                                                                    |      |                     |  |
| Hier können Sie Ihren Google API Key generieren API aktivieren und API-Schlüssel anfordern                                                                                                    |      |                     |  |
| Trusted Shops                                                                                                    | 4.05 | agws_ts_features    |  |
| Installiert das Trustbadge von Trusted Shops                                                                                                    |      |                     |  |
| Alle auswählen                                                                                                    |      |                     |  |

| Plugin: SD Adressprüfung                                                                                                    | *   |
|----------------------------------------------------------------------------------------------------|-----|
| Autor: STAR DESIGNZ                                                                                                    |     |
| Homepage: 🗹 https://www.star-designz.de/                                                                                                    |     |
| Version: 101                                                                                                    |     |
| Beschreibung:                                                                                                    |     |
| Dieses Plugin gleicht die Adresse die Ihre Kunden bei der Liefer- und Rechungsadresse eingeben mit der Google Geocode Schnittstelle ab und schlägt eine Korrekt<br>vor. | tur |
| Hier können Sie Ihren Google API Key generieren API aktivieren und API-Schlüssel anfordern                                                                              |     |
| Einstellungen Lizenzvereinbarung                                                                                                    |     |
| Einstellungen                                                                                                    |     |
| Google API key                                                                                                    |     |

🖺 Speichern

Auf der <u>Dokumentationsseite der Google Maps Platform</u> suchen Sie den Abschnitt *Authentication, quotas, pricing, and policies* und klicken Sie dort auf **Get Started**. Dieser öffnet die Google Maps Platform.

| 🔀 Google Maps Platform             | Übersicht Products Pricing Documentation 	 Blog Q Suche                                                         |
|------------------------------------|----------------------------------------------------------------------------------------------------|
| Leitfäden Support                  |                                                                                                    |
| Get Started                        | Authentication, quotas, pricing, and policies                                                                   |
| Developer Guide                    |                                                                                                    |
| Get API Key                        | Activate the API and get an API key                                                                             |
| Best Practices Geocoding Addresses |                                                                                                    |
| Geocoding FAQ                      | To use the Geocoding API, you must first activate the API in the Google Cloud Platform Console and obtain the   |
|                                    | proper authentication credentials. You need to provide an API key in each request (or a client ID if you have a |
| Web Services                       | Premium Plan).                                                                                                  |
| Best Practices                     | Click the button below to flow through a process where you will:                                                |
| Client Libraries                   |                                                                                                    |
|                                    | 1. Create or select a project                                                                                   |
| Policies and Terms                 | 2 Enable the API                                                                                                |
| Usage and Billing                  |                                                                                                    |
| Optimizing Quota Usage             | 3. Get an API key                                                                                               |
| Policies                           | Get Started                                                                                                    |
| Terms of Service                   |                                                                                                    |
| Other Web Service APIs             | Learn more about authentication credentials.                                                                    |
| Directions API                     |                                                                                                    |
| Distance Matrix API                | Quetes and minimu                                                                                               |
| Elevation API                      | Quotas and pricing                                                                                              |
| Geolocation API                    | Review the usage and billing page for details on the guotas and pricing set for the Geocoding API               |
| Places API                         | terrer are using and sharing page for actains on the quoted and proving out of the occoording firm.             |
| Roads API                          |                                                                                                    |
| Time Zone API                      | Policies                                                                                                    |
|                                    | Use of the Geocoding API must be in accordance with the API policies.                                           |

1. Auf der Startseite der Goole Maps Platform wählen Sie den Eintrag **Places**, der die Geocoding-API enthält, und klicken auf **Weiter**.

# 🔀 🛛 Google Maps Platform aktivieren

Wir führen Sie durch einige Schritte, die zum Aktivieren von APIs bzw. zum Einrichten der Abrechnung erforderlich sind:

#### 1. Produkt(e) auswählen

- 2. Projekt auswählen
- 3. Abrechnung einrichten

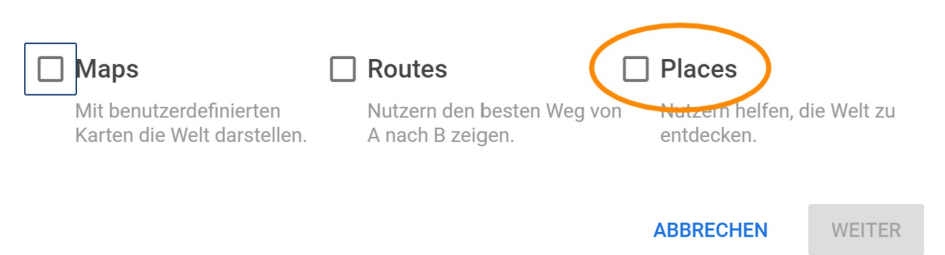

 Geben Sie auf dem nächsten Bildschrim einen Namen für Ihr Projekt ein, beispielsweise den Namen Ihres Webshops. *Hinweis:* Als Projektname werden nur Buchstaben, Zahlen, Bindestriche und Leerzeichen akzeptiert. Sprachspezifische Sonderzeichen, wie z.B. Umlaute und ,β', sind nicht möglich.

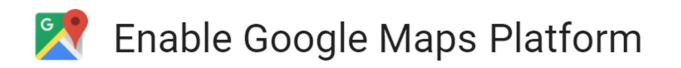

To enable APIs or set up billing, we'll guide you through a few tasks:

- 1. Pick product(s) below
- 2. Select a project
- 3. Set up your billing

Projects allow you to use APIs, add collaborators, and manage permissions.

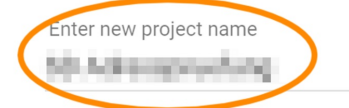

BACK

CANCEL NEXT

 Anschließend werden Sie gegebenenfalls aufgefordert, ein Rechnungskonto zu aktivieren. Sind Sie in einer Organisation, deren Administrator sie nicht selbst sind, so bitten Sie Ihren Administrator, dies zu tun. Sind Sie selbst Administrator, so wählen Sie Rechnungskonto erstellen.

4. Dieser Schritt ist nur relevant, falls Sie noch keinen Account der Google Cloud Platform haben.

Um diesen zu nutzen, wählen Sie auf der ersten Seite Ihr Land aus und bestätigen Sie die Nutzungsbedingungen.

| Google Cloud Platform kostenlos testen                                                 |                                                                                                    |
|----------------------------------------------------------------------------------------|----------------------------------------------------------------------------------------------------|
| Schritt 1 von 2                                                                        | Zugriff auf alle Produkte der GCP                                                                                                    |
| Land<br>Deutschland                                                                    | Sie erhalten alles, was Sie für die Erstellung und<br>Ausführung Ihrer Apps, Websites und Dienste<br>benötigen, unter anderem Firebase und die Google<br>Maps API.                                                                 |
| Nutzungehedingungen                                                                    | Guthaben von 300 \$                                                                                                    |
| Ander Google Cloud Platform gelesen und akzeptiere sie.     Erfordelich um forzitären. | Wenn Sie sich registrieren, können Sie mit Ihrem<br>Guthaben von 300 \$ die Google Cloud Platform<br>12 Monate lang nutzen.                                                                                                    |
| Litordenen, an iorzaranen                                                              | Keine automatische Gebühr nach                                                                                                    |
|                                                                                        | Ablauf des Testzeitraums                                                                                                    |
| WEITER                                                                                 | Wir bitten Sie um Ihre Kreditkarteninformationen, um<br>zu bestätigen, dass Sie kein Roboter sind. Ihre<br>Kreditkarte wird nicht belastet, es sei denn, Sie<br>nehmen manuell ein Upgrade auf ein<br>kostenpflichtiges Konto vor. |
|                                                                                        |                                                                                                    |

2. Wählen Sie auf der nächsten Seite das Zahlungsprofil aus. Sie können auch ein neues Zahlungsprofil erstellen, falls Sie noch keines haben. Bitte achten Sie dabei darauf, dass Sie als Art des Profils *Geschäftskonto* auswählen, wenn Sie das Profil für eine Organisation erstellen. Prüfen bzw. ergänzen Sie anschließend die Rechnungsanschrift und die Kreditkartendaten. Sobald Sie diese bestätigt haben, wird Ihr Zugriff auf die Google Cloud Platform gestartet. 0

Profil des Typs "Privatperson" für Play und Bücher ID des Zahlungsprofils:

## Kundeninformationen

| 0 | Kontotyp (j<br>Privatperson                |   |
|---|--------------------------------------------|---|
|   | Name und Adresse 🛈                         | 1 |
|   | Animal 2s<br>simplementation<br>bookstrand |   |

## Zahlungsoption

| _ | _ | - | л. |   |  |
|---|---|---|----|---|--|
|   |   |   |    | ٠ |  |
| г | _ |   | _  | 1 |  |
|   |   | - |    | ı |  |
|   |   |   |    | ı |  |

Monatliche automatische Zahlungen

Sie bezahlen auf monatlicher Basis für diesen Dienst. Ihr Konto wird automatisch belastet, wenn die Zahlung fällig ist.

| Zahlı | ungsmethode 🛈                      |      |        |
|-------|------------------------------------|------|--------|
|       | Kredit- oder Debitkarte hinzufügen |      | $\sim$ |
| #     | Kartennummer                       | MM J | J CVC  |
|       | Name des Karteninhabers            |      |        |

🗹 Adresse für Kredit- bzw. Debitkarte wie oben

3. Sie erhalten eine Information darüber, dass nun Ihre API-Schlüssel generiert werden. Im Anschluss wird Ihr API-Key angezeigt. Sie können Ihn an dieser Stelle schon kopieren und die folgenden Schritte auslassen.

~

5. Um Ihren API-Key anzuzeigen, melden Sie sich bei der <u>Google Cloud Platform</u> an. Auf der Startseite, klicken Sie auf **Go to Console**.

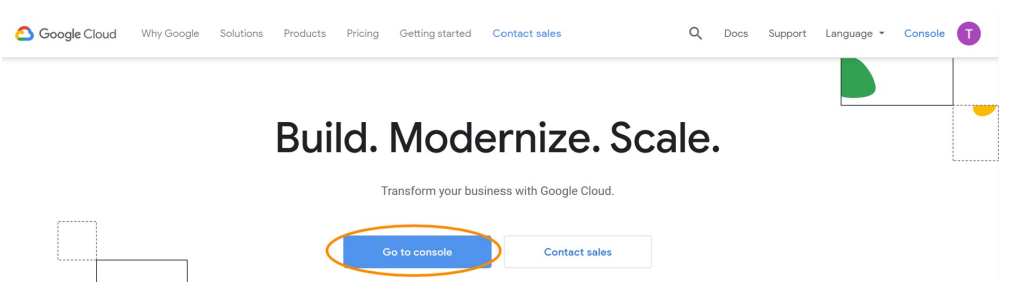

6. Wählen Sie einen Zugriffsweg:

• In der Übersicht der Google Cloud Platform wählen Sie im Menü unter *Sonstige Google-Lösungen* **Google Maps** und dort im Untermenü **APIs**.

| ≡           | Google Cloud Platfor                   | <b>m 🏼 🔁</b> s | D Adres       | spruefung 🔻                   |                      |            |
|-------------|----------------------------------------|----------------|---------------|-------------------------------|----------------------|------------|
| A           | Startseite                             |                | DASH          | BOARD                         | AKTIVITÄT            |            |
| (Ŧ          | Angepinnte Elemente<br>erscheinen hier | 0 × )          |               |                               |                      |            |
| KÜNS        | TLICHE INTELLIGENZ                     | •              | -             | Projektinfo<br>Projektname    | ormationen           |            |
| -<br>       | Datenbeschriftung                      | >              |               | SD Adressprue<br>Projekt-ID   | efung                |            |
|             | AI Platform                            | >              |               | sd-adressprue<br>Projektnumme | fun-15743218578<br>r | 319        |
| [=]         | Natural Language                       |                |               | 810486905702                  | 2                    |            |
|             | Empfehlungs-Kl                         |                |               | DIESEM PROJ                   | EKT PERSONEN H       | HINZUFÜGEN |
| T           | Tabellen                               | >              | $\rightarrow$ | Zu den Projekt                | einstellungen        |            |
| Q           | Talent Solution                        | >              |               | Desseuros                     | n                    |            |
| $\dot{x}_A$ | Übersetzung                            | >              | ¢/            | Dieses Projekt                | hat keine Ressou     | Ircen      |
| $\diamond$  | Vision                                 | >              |               |                               |                      |            |
| <b>登(</b>   | Video Intelligence                     |                | Pls           | ace                           |                      |            |
| SONS        | TIGE GOOGLE-LÖSUNGEN                   | M              | esswert       | e ine Traceda                 | ten für die letzten  | 7 Tage     |
| X           | Google Maps                            | > Su           | upport        | eetzt mit Stack               | kdriver Trace star   | ten        |
| PARTI       | NERLÖSUNGEN                            |                |               |                               |                      |            |
|             | Cloud Volumes                          | >              |               | Erste Schr                    | itte                 |            |

Wählen Sie eine der aktivierten APIs aus, beispielsweise die *Geocoding API*. Im Reiter *Anmeldedaten* finden Sie ein Symbol zum Kopieren des API-Keys in die Zwischenablage.

|             | Google Cloud Platform          | SD Adresspruefung                                                                                                   | •                     | ۹                                                               |                   |                                                                                                    |            | •                                                  | 11 D.        | 9                                   | ۰                                                              | : (    |     |
|-------------|--------------------------------|----------------------------------------------------------------------------------------------------|-----------------------|-----------------------------------------------------------------|-------------------|----------------------------------------------------------------------------------------------------|------------|----------------------------------------------------|--------------|-------------------------------------|----------------------------------------------------------------|--------|-----|
| 2           | Google Maps                    | APIs                                                                                                    |                       |                                                                 |                   |                                                                                                    |            |                                                    | \$           | WEITERE                             | INFORM                                                         | ATION  | IEN |
| ÷<br>=      | Übersicht<br>APIs              | Sie sollten Ih                                                                                                    | ren neuen API-Schlüs: | sel absichern                                                   |                   |                                                                                                    |            |                                                    | ANMELD       | DEDATEN                             | ABSICHE                                                        | ERN    | Î   |
| ılı<br>≛    | Messwerte<br>Support           | Aktivierte APIs<br>Wählen Sie eine API aus,<br>30 Tage.                                                             | um Details anzusehe   | n. Die Zahlen beziehen sic                                      | h auf die letzten |                                                                                                    |            |                                                    |              |                                     |                                                                |        |     |
|             |                                | API<br>Geocoding API<br>Geolocation API<br>Maps Elevation API<br>Maps JavaScript API<br>Places API<br>Time Zone API |                       | Anfragen<br>0<br>0<br>0<br>0<br>0<br>0<br>0<br>0<br>0<br>0<br>0 |                   | Fehler           0           0           0           0           0           0           0           0           0           0           0 |            | Durchschnittli                                     | che Latenz ( | ms)<br>-  <br>-  <br>-  <br>-       | Details<br>Details<br>Details<br>Details<br>Details<br>Details |        |     |
| ≡           | Google Cloud Platform          | SD Adresspruefung                                                                                                   | -                     | ٩                                                               |                   |                                                                                                    |            | -                                                  | # B          | . 0                                 | ۰                                                              | : (    |     |
| 2           | Google Maps                    | ← Geocoding A                                                                                                    | PI DEA                | KTIVIEREN                                                       |                   |                                                                                                    |            |                                                    | •            | WEITER                              | E INFOR                                                        | MATION | NEN |
| ∲<br>≣<br>⊪ | Übersicht<br>APIs<br>Messwerte | MESSWERTE<br>Rufen Sie <u>"Zugangsdater</u><br>anzusehen oder neue zu                                               | KONTINGENTE           | ANMELDEDATEN                                                    | edaten            |                                                                                                    |            |                                                    |              |                                     |                                                                |        |     |
| ÷           | Support                        | Sie sollten Ih     API-Schlüssel                                                                                    | ren neuen API-Schlüs  | sel absichern                                                   |                   |                                                                                                    |            |                                                    | ANM          | IELDEDAT                            | EN ABSI                                                        | CHERN  | i - |
|             |                                | Name Erste                                                                                                    | ellungsdatum          | Beschränkungen 🕹                                                | Schlüssel         |                                                                                                    | $\sim$     | Nutzung mit diesem<br>Dienst (letzte 30 Tage)<br>@ |              | Verwend<br>allen Dier<br>(letzte 30 | ung mit<br>isten<br>Tage)                                      |        |     |
|             |                                | ▲ API key 21.1                                                                                                    | 1.2019                | Keine                                                           | through the       | -1019-001-01                                                                                                    | <b>(b)</b> | 0                                                  |              | 0                                   |                                                                |        | •   |

Alternativ können Sie auf den Eintrag **API Key** in der Spalte *Name* klicken, um die Detailseite des Keys aufzurufen. Letzterer wird dort oben rechts vollständig dargestellt.

|                               | Google Cloud Platform     | SD Adresspruefung 👻 🔍                                                        |                                      | × #                        | >_        | 0       | ÷         | 1   |     |
|-------------------------------|---------------------------|------------------------------------------------------------------------------|--------------------------------------|----------------------------|-----------|---------|-----------|-----|-----|
| API                           | APIs & Dienste            | ← API-Schlüssel einschränken und umbenennen C schlüssel NEU                  | JENERIEREN 📋 L                       | LÖSCHEN                    |           |         |           |     |     |
| ٩                             | Dashboard                 |                                                                              |                                      |                            |           |         |           |     | - Í |
| ш                             | Bibliothek                | Anne *<br>API key                                                            | Key<br>andraheli M., aler I., Orașel | energy and the             | $\geq$    |         | (         | Ð   |     |
| 0+                            | Anmeldedaten              | Sie k                                                                        | önnen diesen Schlüssel               | el in Ihrer Anwendung ein: | setzen, i | indem : | Sie ihn a | als |     |
| :2                            | OAuth-Zustimmungsbildschi | Schlüsseleinschränkungen Para                                                | meter key=API_KEY f                  | festlegen.                 |           |         |           |     | - 1 |
|                               | Domainbestätigung         | A Dieser Schlüssel ist nicht eingeschränkt.Durch Einschränkungen Erste       | llungsdatum                          | 21. November 2019 um       | 20:30:2   | 6 GMT   | +1        |     | - 1 |
|                               |                           | werden die nicht autorisierte Verwendung sowie Erste                         | ellt von                             | to the owned by produce    |           |         |           |     | - 1 |
| ■a Seitennutzungsvereinbarung |                           | Contringentuleustani vernindert <u>vertere informationen</u> 23 Gesa<br>30 T | imtnutzung (letzte age)              | 0                          |           |         |           |     | - 1 |

• In der Übersicht der Google Cloud Platform wählen Sie im Menü unter *Produkte* **APIs & Dienste** und dort im Untermenü **Anmeldedaten**.

Damit gelangen Sie direkt auf eine Seite, wo Ihr API-Key angezeigt wird und mittels Klick auf das Symbol in die Zwischenablage kopiert werden kann. Mit einem Klick auf den Namen oder das Stiftsymbol am Ende der Zeile können Sie die Detailseite aufrufen.

| =    | Google Cloud Platforn | n | SD Adresspruefung                  |                 |               | ۹                        |                                       |                                  | <br>>_ | 0 | ÷. | : (    |          |
|------|-----------------------|---|------------------------------------|-----------------|---------------|--------------------------|---------------------------------------|----------------------------------|--------|---|----|--------|----------|
| â    | Startseite            |   | nmeldedaten                        |                 |               |                          |                                       |                                  |        |   |    |        |          |
| 2    | Google Maps           | > | Anmeldedaten erstellen             | - Lösche        | n             |                          |                                       |                                  |        |   |    |        |          |
| PROD | ukte 🔨                |   | stellen Sie Anmeldedate            | n, um auf Ihre  | aktivierten A | PIs zuzugreifen. Weitere | Informationen finden Sie in der Dokum | entation zur Authentifizierung . |        |   |    |        |          |
|      | Marketplace           | Ì | PI-Schlüssel                       |                 |               |                          |                                       |                                  |        |   |    |        |          |
|      | Abrechnung            |   | Name                               | Erstellungs     | datum Y       | Beschränkungen           | Schlüssel                             | 5                                |        |   |    | $\cap$ |          |
| RPI  | APIs & Dienste        | > | Dashboard                          | 21.11.2015      | ,             | Keine                    |                                       |                                  |        |   |    | 0      | <u> </u> |
| Ť    | Support               | > | Bibliothek                         |                 |               |                          |                                       |                                  |        |   |    |        |          |
| Θ    | IAM & Verwaltung      | > | Anmeldedaten<br>OAuth-Zustimmungsb | ><br>bildschirm |               |                          |                                       |                                  |        |   |    |        |          |
| ۲    | Jetzt starten         |   | Domainbestätigung                  |                 |               |                          |                                       |                                  |        |   |    |        |          |
|      | Sicherheit            | > | Seitennutzungsverein               | barungen        |               |                          |                                       |                                  |        |   |    |        |          |

### **Aktivierung und Deaktivierung**

**Hinweis:** Bei der Aktivierung und Deaktivierung handelt es sich um eine Standardfunktion von JTL Shop. Wenn Sie mit jener vertraut sind, können Sie diesen Abschnitt überspringen.

Um das Plugin temporär zu deaktivieren, wählen Sie in der Plugin-Verwaltung den Reiter Aktiviert,

markieren das Kästchen vor SD Bonuspunkte und klicken auf Deaktivieren.

Um das Plugin wieder zu aktivieren, wählen Sie in der Plugin-Verwaltung den Reiter *Deaktiviert*, markieren das Kästchen vor *SD Bonuspunkte* und klicken auf *Aktivieren*.

Bei der Deaktivierung bleiben die Bonuspunkte der Kunden gespeichert und können bei erneuter Aktivierung wieder eingelöst werden.

#### Deinstallation

**Hinweis:** Bei der Deinstallation handelt es sich um eine Standardfunktion von JTL Shop. Wenn Sie mit jener vertraut sind, können Sie diesen Abschnitt überspringen.

Um das Plugin vollständig zu entfernen, müssen Sie es über Ihren FTP-Zugang vom Server löschen.

## Konfiguration

Sie erreichen die Konfiguration entweder über das Zahnradsymbol in der Liste der aktivierten Plugins (ganz rechts) oder über den Menüeintrag **Plugins > Plugins > SD Adressprüfung**.

| <ol> <li>Ihre ausgewählten Pl</li> </ol>                                                                                                    | ugins wurden erfo           | lgreich installiert. |               |                     |                   |                    |          |         |  |
|----------------------------------------------------------------------------------------------------|-----------------------------|----------------------|---------------|---------------------|-------------------|--------------------|----------|---------|--|
| Aktiviert 1 Deaktivie                                                                                                    | ert 10 Proble               | me 💿 Verfügba        | r 11 Fehle    | erhaft 1 Upload     | Marktplatz        |                    |          |         |  |
| Installierte Plugins                                                                                                    |                             |                      |               |                     |                   |                    |          |         |  |
| Name                                                                                                    | Status                      | Version Install      | ert am        | Verzeichnis         | Sprachvariablen   | Linkgruppen        | Lizenz A | ktionen |  |
| SD Adressprüfung                                                                                                    | Aktiviert                   | 1.01 22.11.2         | 019 08:02     | sd_adressvalidation | ľ                 | ľ                  |          | 08      |  |
| Alle auswählen                                                                                                    |                             |                      |               |                     |                   |                    |          |         |  |
| 🗙 Deaktivieren 📋 D                                                                                                    | einstallieren               |                      |               |                     |                   |                    |          |         |  |
|                                                                                                    |                             |                      |               |                     |                   |                    |          |         |  |
| System - Storefron                                                                                                    | t <del>-</del> Template Inh | alte - Plugins -     |               |                     |                   | 2 Mitteilungen 🗸   | *- # (   | a 🛯 💽   |  |
|                                                                                                    |                             | Übersicht            | # Plug        | zins                |                   |                    |          |         |  |
| Plugin                                                                                                    | verwaltu                    |                      | sung          | essprutung          |                   |                    |          |         |  |
| Plugins erweitern den Funktionsumfang, ohne den Kern-Shopcode zu verändern. Plugins können jederzeit deaktiviert bzw. komplett deinstalliert<br>werden. Bitte installieren Sie keine Plugins, deren Ursprung ihnen nicht bekannt ist.<br>Sicherheitshinweis: Plugins haben Zugriff auf die gesamte Datenbank des Shopsystems! |                             |                      |               |                     |                   |                    |          |         |  |
| Aktiviert 1                                                                                                    | Deaktiviert 10              | Probleme 💿 Verfü     | gbar 💶 Feh    | ilerhaft 1 Upload   | Marktplatz        |                    |          |         |  |
| Installierte Plu                                                                                                    | igins                       |                      |               |                     |                   |                    |          |         |  |
| Name                                                                                                    | Status                      | Version Ins          | talliert am   | Verzeichnis         | Sprachvariablen I | Linkgruppen Lizenz | Aktionen |         |  |
| SD Adress                                                                                                    | prüfung Aktivier            | rt 1.01 22.          | 11.2019 08:02 | sd_adressvalidation | G                 | 2                  | 00       |         |  |
| 🔲 Alle auswä                                                                                                    | ihlen                       |                      |               |                     |                   |                    |          |         |  |
| × Deaktivier                                                                                                    | en 🛍 Deinstalliere          | n                    |               |                     |                   |                    |          |         |  |

Im Reiter *Einstellungen* finden Sie ein Eingabefeld für den Google API-Key. Geben Sie dort Ihren Key für die Google Maps Platform API ein. Wir empfehlen, diesen über die Zwischenablage zu kopieren, um Tippfehlern vorzubeugen.

Ein weiterer Reiter zeigt die Lizenzvereinbarung an.

| Plugin: SD Adressprüfung                                                                                                    | r |  |  |  |  |  |  |  |  |
|----------------------------------------------------------------------------------------------------|---|--|--|--|--|--|--|--|--|
| Autor: STAR DESIGNZ                                                                                                    |   |  |  |  |  |  |  |  |  |
| Homepage: 🖸 https://www.star-designz.de/                                                                                                    |   |  |  |  |  |  |  |  |  |
| Version: 101                                                                                                    |   |  |  |  |  |  |  |  |  |
| Beschreibung:                                                                                                    |   |  |  |  |  |  |  |  |  |
| Dieses Plugin gleicht die Adresse die Ihre Kunden bei der Liefer- und Rechungsadresse eingeben mit der Google Geocode Schnittstelle ab und schlägt eine Korrektur vor. |   |  |  |  |  |  |  |  |  |
| Hier können Sie Ihren Google API Key generieren: API aktivieren und API-Schlüssel anfordern                                                                            |   |  |  |  |  |  |  |  |  |
|                                                                                                    |   |  |  |  |  |  |  |  |  |
| Einstellungen Lizenzvereinbarung                                                                                                    |   |  |  |  |  |  |  |  |  |
| Einstellungen                                                                                                    |   |  |  |  |  |  |  |  |  |
| Google API key                                                                                                    |   |  |  |  |  |  |  |  |  |
|                                                                                                    |   |  |  |  |  |  |  |  |  |

## 🖺 Speichern

# Datenschutz

Das Plugin übermittelt die Domain, für die es verwendet wird, an Server von Star Designz, um die Aktivierung entsprechend der Lizenz (Test- oder Vollversion) zu ermöglichen.

Das Plugin übermittelt die eingegebene Adresse des Kunden an die Google Maps Platform, um die Gültigkeit der Adresse zu validieren.

Darüber hinaus werden keine Daten aus dem Shop heraus übertragen.

## Support & Kontakt

Support und weitere Informationen erhalten Sie unter

kontakt@star-designz.de

www.star-designz.de